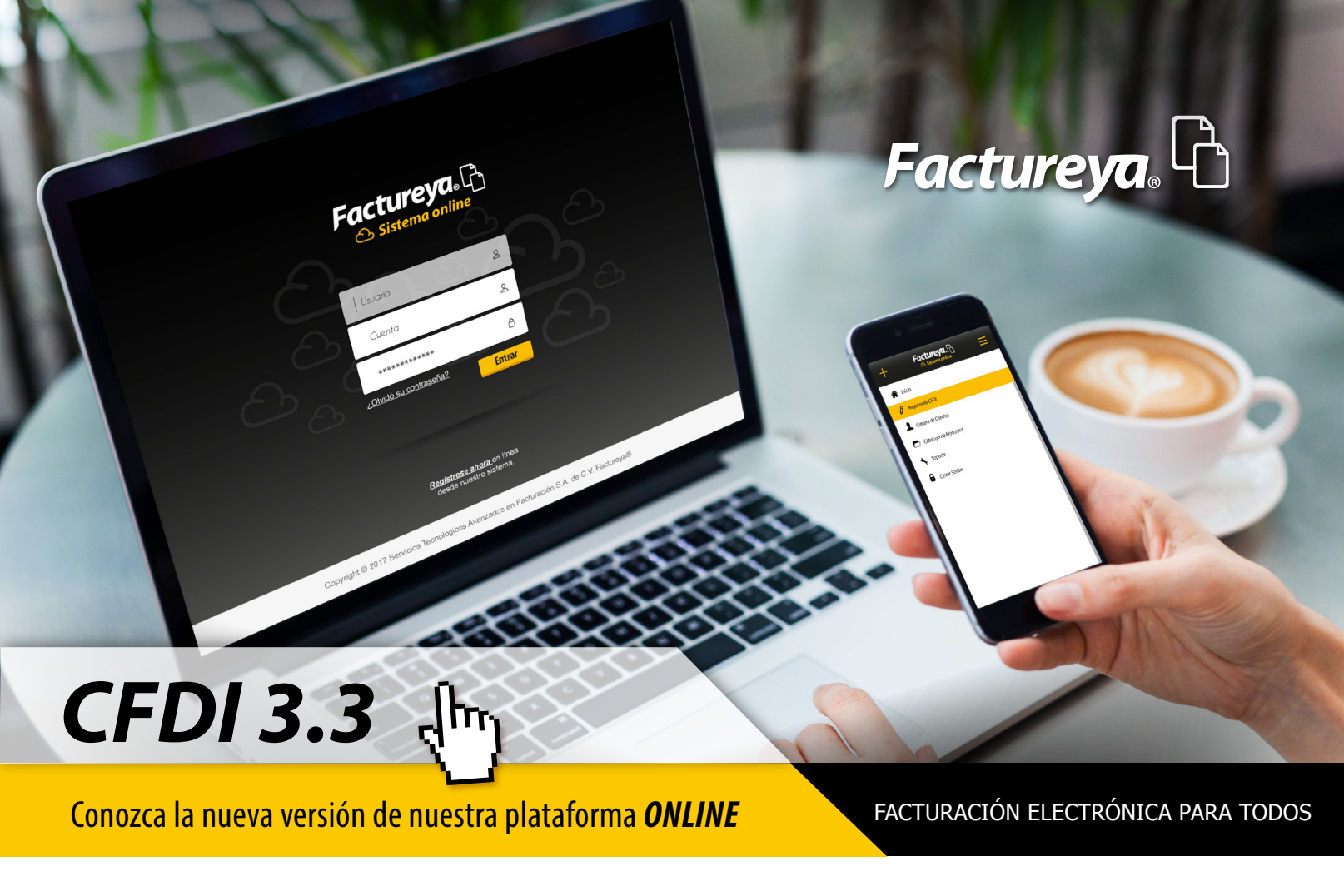

## Bienvenido a Factureya

Factureya® es un Proveedor Certificado de Comprobantes Fiscales Digitales por Internet PCCFDI (antes PAC), Certificación que otorga el Servicio de Administración Tributaria (SAT), dicha certificación nos permite ofrecerle una aplicación de la más alta tecnología, que le permitirá generar comprobantes desde su computadora o cualquier dispositivo electrónico como Tablet o Smartphone, sin necesidad de instalar algún Software. Cuenta con una interfaz de Diseño web Responsive lo que le permite ajustarse a cualquier tamaño de pantalla sin perder funcionalidad.

La presente guía rápida tiene por objetivo mostrar los cambios más significativos para la generación y registro de CFDI así como el Registro de Conceptos.

## Índice de Contenidos

- 1. Sistema de Facturación Versión 3.3
- 2. Herramienta de Ayuda
- 3. Cambios Significativos (Generación de CFDI 3.3)
  - 3.a Generar CFDI 3.3 3.b Registro de CFDI
- 4. Guías de complementos
- 5. Información Complementaria

1. Sistema de Facturación V.3.3

NUEVO

Debido a los cambios implementados por la versión 3.3 de la facturación electrónica, fue necesario realizar una nueva distribución de las opciones dentro del sistema. De clic en el siguiente enlace para conocer la comparativa entre la versión 3.2 y la nueva

versión 3.3 destacando los cambios más importantes.

Comparativa Versión 3.2 a 3.3

#### 2. Herramienta de Ayuda

Con la herramienta "Ayuda" podrá habilitar información adicional que le permitirá conocer más acerca del llenado de algunos campos, así como habilitar la opción para consultar material de apoyo. Podrá desactivar esta opción en cualquier momento.

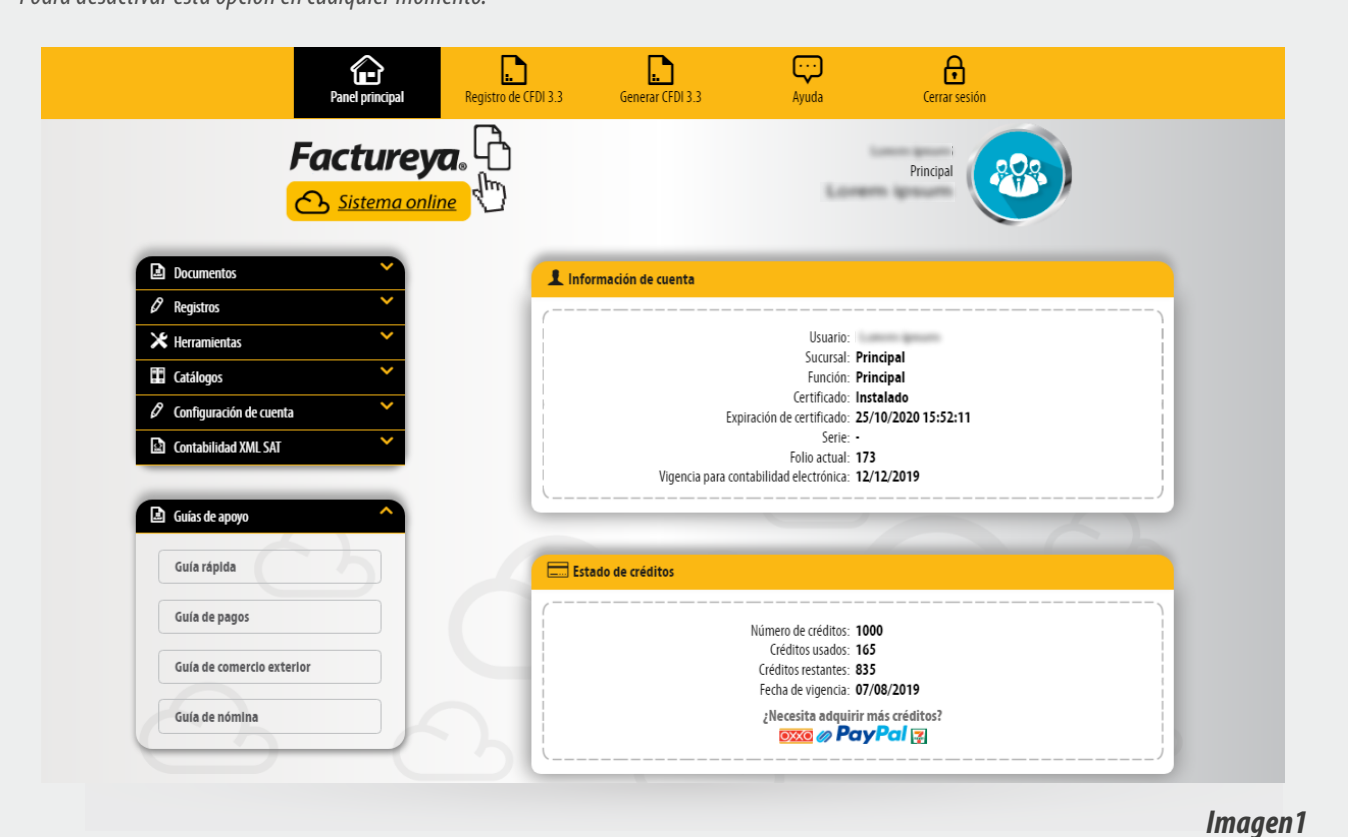

#### **Ejemplo:**

 $\overline{\cdot \cdot \cdot}$ . . Ð Registro de CFDI 3.3 Panel principal Generar CFDI 3.3 Ayuda Cerrar sesión Factureya <u> Sistema online</u> Emisor Razón social: Empresa LAN SA DE C kin Sucursal: Principal Atributo requerido para incorporar el código postal del lugar de expedición del comprobante (domicilio de la Tipo de comprobante: I-Ingreso de documento: FAC-Factura matriz o de la sucursal). del comprobante: Título comprobante \* Fecha: 2017-08-03T17:41:4 🛅 \* Lugar de 76000 \* Régimen fiscal: 601-General de Ley P 🔻 Confirmación: Código de confirmación expedición: Incluir domicilio en PDF Mostrar diseño personalizado Ver información de emisor 🗆 CDFI relacionado Imagen1.1

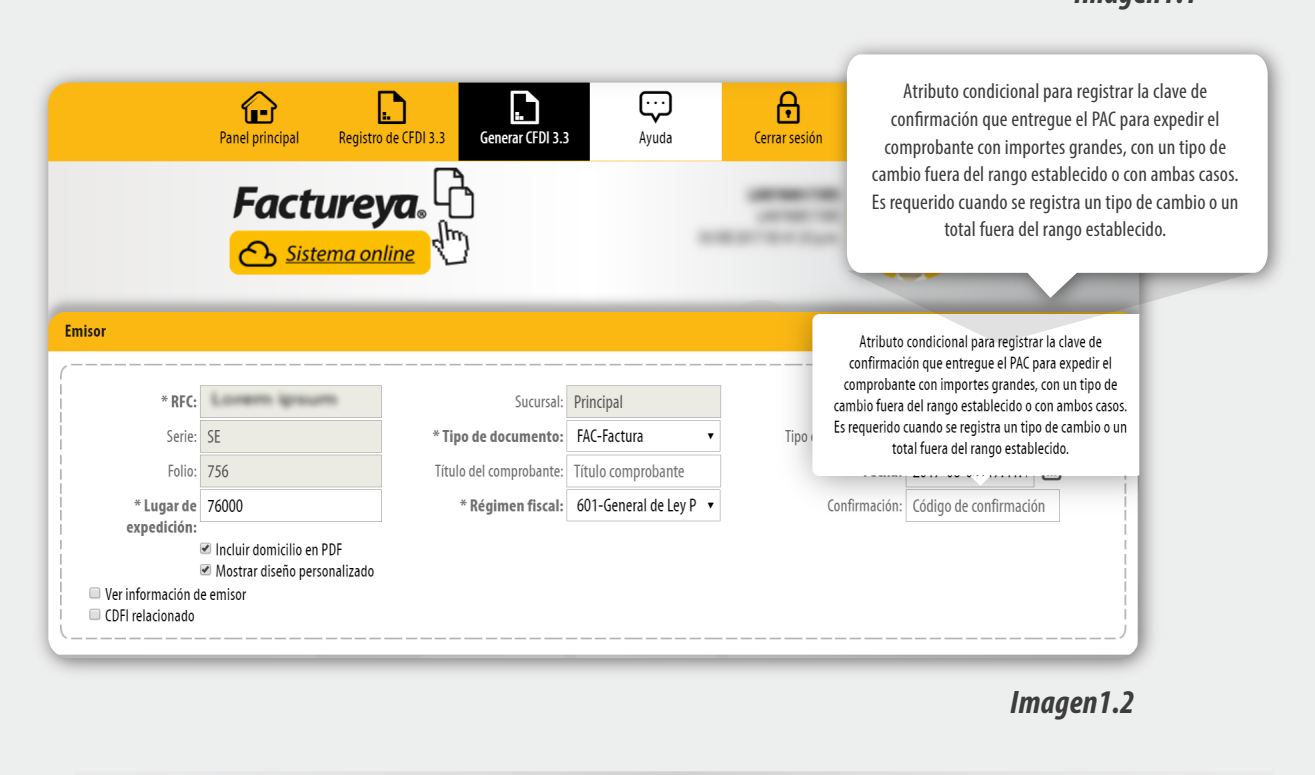

#### 3. Cambios Significativos

A continuación se describen los cambios más significativos para la versión 3.3 de generación de CFDI, dentro de los cuales encontramos:

#### • Registro de Clientes Registro de Impuestos • Registro de Productos • Generación de CFDI • Registro de CFDI

Para empezar a utlizar el sistema es necesario realizar el Registro de los clientes, así como el Registro de los productos, de clic en los siguientes enlaces para conocer a detalle el proceso.

| Registro de Clientes                                                                     | Registro de                   | Productos                                                                                                    | Registro de                                          | Impuestos |
|------------------------------------------------------------------------------------------|-------------------------------|----------------------------------------------------------------------------------------------------|------------------------------------------------------|-----------|
| 3.a. Generar CFD                                                                         | 13.3                          | 1                                                                                                    |                                                      |           |
| Para crear un nuevo comprob                                                              | ante de clic en Generar       | CFDI 3.3, <b>Imagen 2</b>                                                                                                    | Certar sesión                                        |           |
| <b>Facture</b><br>ک Sistema                                                              | eya. 🗅<br><sub>Inline</sub> 🖑 | Langers                                                                                                    | Principal                                            |           |
| Cenerar CFDI 3.3  Generar nómina 1.2  Generar complemento pagos  Generar complemento 1.1 |                               | uenta<br>Usuario:<br>Sucursal: Prin<br>Funcón. Prin<br>Certificado: Israt<br>Expiración de certificado: 25/1<br>Serie -<br>Folio actual: 173<br>Vigencia para contabilidad electrónica. 12/1 | cipal<br>cipal<br>alado<br>0/2020 15:52:11<br>2/2019 |           |

|                                          | Lessado de creditos                                                     |
|------------------------------------------|-------------------------------------------------------------------------|
| Catálogos                                | /                                                                       |
| 🖉 Configuración de cuenta 💙              | Número de créditos: 1000                                                |
| Contabilidad VMI CAT                     | Créditos usados: 165                                                    |
|                                          | Créditos restantes: 835                                                 |
|                                          | Fecha de vigencia: 07/08/2019                                           |
| D Guías de apovo                         | ¿Necesita adquirir más créditos?                                        |
|                                          |                                                                         |
|                                          | ·/                                                                      |
| Contract Disact Indian (Contract CEDIUM) | enviries Termelénires Avanzades en Eachuración S. L. de C. V. Eachurada |

A continuación se describen cada uno de los nodos que deberán ser completados para emitir los comprobantes. Ingrese los campos solicitados, estos están marcados con un asterisco (\*).

# Emisor

Los campos de este apartado se registran con la información ingresada en el apartado Panel Principal>Configuración de cuenta>Información Fiscal, puede agregar un título al comprobante. Para el comprobante V 3.3 no es necesario agregar la información del domicilio fiscal del emisor, sin embargo puede seleccionar que esta sea visible para la representación impresa dando clic en "Incluir domicilio en PDF". Imagen 3

| Emisor                    |                                                         |                         |                              |                      |                        |
|---------------------------|---------------------------------------------------------|-------------------------|------------------------------|----------------------|------------------------|
| * RFC:                    | Lorem ipsum                                             | Sucursal:               | Principal                    | Razón social:        | Empresa Demo           |
| Serie:                    | Serie                                                   | * Tipo de documento:    | FAC-Factura 🔹                | Tipo de comprobante: | I-Ingreso              |
| Folio:                    | 176                                                     | Título del comprobante: | Título comprobante           | * Fecha:             | 2018-01-11T17:22:40 🛅  |
| * Lugar de<br>expedición: | 72400                                                   | * Régimen fiscal:       | 601-General de Ley Persona 🔻 | Confirmación:        | Código de confirmación |
|                           | ✓ Incluir domicilio en PDF Mostrar diseño personalizado |                         |                              |                      |                        |
| Ver información de en     | hisor                                                   |                         |                              |                      |                        |
| Agregar CFDIs relacion    | ados                                                    |                         |                              |                      |                        |

Imagen 3

Imagen 2

La relación del CFDI no es un campo obligatorio, sin embargo en caso de necesitar relacionar un CFDI de clic en "CFDI Relacionado", seleccione el tipo de relación e ingrese el UUID, al finalizar de clic en agregar. (Para el correcto registro de este campo consulte la Guía de llenado SAT). Imagen 4

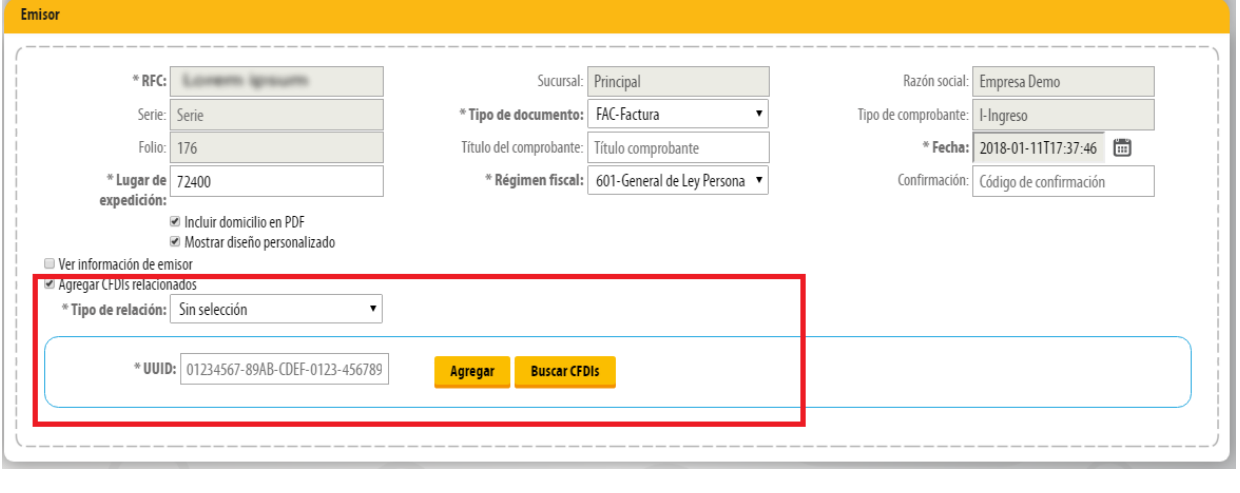

Imagen 4

Imagen 5

Imagen 6

Imagen 7

Imagen 8

# Receptor

En este apartado deberá ingresar la información del contribuyente que recibirá el comprobante fiscal, en caso de no tener ningún cliente registrado puede completar los campos directamente en esta sección. Para el comprobante V 3.3 no es necesario agregar la información del domicilio fiscal del receptor, sin embargo puede seleccionar que esta sea visible para la representación impresa dando clic en "Incluir domicilio en PDF". Imagen 5

|   | Receptor               |                          |                    |                 |                     |                                  |   |
|---|------------------------|--------------------------|--------------------|-----------------|---------------------|----------------------------------|---|
| Ľ | (                      |                          |                    |                 |                     |                                  | ) |
| L | Búsqueda de cliente:   | RFC o razón social       |                    |                 |                     |                                  |   |
| L | Cliente:               | Cliente                  | * RFC:             | AAAA010203AAA   | Razón social:       | Nombre                           |   |
| L | * Uso del CFDI:        | Sin selección 🔹          | Residencia fiscal: | Sin selección 🔻 | Número de registro: | Número registro de identidad fi: |   |
| L |                        | Incluir domicilio en PDF |                    |                 |                     |                                  |   |
| L | Ver información de cli | ente                     |                    |                 |                     |                                  | j |
|   | `                      |                          |                    |                 |                     |                                  | / |

Puede realizar la búsqueda de los clientes registrados, ingrese el nombre o RFC del cliente y realice la selección. Imagen 6

| Receptor               |                                                    |                    |                 |                     |                                  |    |
|------------------------|----------------------------------------------------|--------------------|-----------------|---------------------|----------------------------------|----|
| (                      |                                                    |                    |                 |                     |                                  | ·  |
| Búsqueda de cliente:   | Empresa Demo                                       |                    |                 |                     |                                  |    |
| Cliente:               | 3 Empresa Demo AAA010101AA3 Empresa Demo 3 S.A. de | * RFC:             | AAAA010203AAA   | Razón social:       | Nombre                           |    |
| * Uso del CFDI:        | C.V.                                               | Residencia fiscal: | Sin selección 🔹 | Número de registro: | Número registro de identidad fi: |    |
|                        | 4 Empresa Demo AAA010101AA4 Empresa Demo 4 S.A. de |                    |                 |                     |                                  |    |
| Ver información de cli | C.V.                                               |                    |                 |                     |                                  |    |
| (                      | Empresa Demo TES030201001 Empresa Demo sa de cv    |                    |                 |                     |                                  | ·' |

El sistema cargará los datos previamente ingresados. Imagen 7

| Búsqueda de cliente: | RFC o razón social       |                    |               |   |                     |                                  |
|----------------------|--------------------------|--------------------|---------------|---|---------------------|----------------------------------|
| Cliente:             | 3 Empresa Demo           | * RFC:             | AAA010101AA3  |   | Razón social:       | Empresa Demo 3 S.A. de C.V.      |
| * Uso del CFDI:      | G03-Gastos en general    | Residencia fiscal: | Sin selección | • | Número de registro: | Número registro de identidad fi: |
|                      | Incluir domicilio en PDF |                    |               |   |                     |                                  |

## Forma de Pago

Deberá ingresar la forma y método de pago, estos campos deberán ser completados de acuerdo al catálogo del SAT, los cuales ya se encuentra precargados en la aplicación. (Para el correcto registro de este campo consulte la *Guía de llenado SAT*). Imagen 8

|   | Forma | a de pago       |                   |                 |                              |                      |                              |  |
|---|-------|-----------------|-------------------|-----------------|------------------------------|----------------------|------------------------------|--|
| ſ | (     |                 |                   | <br>            |                              |                      |                              |  |
| l |       | * Moneda:       | MXN-Peso Mexicano | Forma de pago:  | 01-Efectivo 💌                | Condiciones de pago: | Condiciones para el pago del |  |
| l |       | Tipo de cambio: | 0.000000          | Método de pago: | PUE-Pago en una sola exhik 🔻 |                      | CFDI                         |  |
| l |       | ~               |                   |                 |                              |                      |                              |  |

En caso de seleccionar una moneda diferente a MXN- Peso Mexicano o XXX deberá ingresar el Tipo de Cambio en el campo del mismo nombre, así como la fecha del tipo de cambio en el campo Fecha TC. Imagen 9

| * Moneda:<br>Tipo de cambio: | MXN-Peso Mexicano<br>0.000000 | <ul> <li>Forma de pago</li> <li>Método de pago</li> </ul> | 01-Efectivo ▼<br>PUE-Pago en una sola exhik ▼ | Condiciones de pago: | Condiciones para el pago del<br>CFDI |
|------------------------------|-------------------------------|-----------------------------------------------------------|-----------------------------------------------|----------------------|--------------------------------------|
| Tipo de cambio:              | 0.000000                      | Método de page                                            | PUE-Pago en una sola exhit 🔻                  |                      | CFDI                                 |

## COMPLEMENTOS

En esta sección podrá agregar los complementos preseleccionados en su factura

| Estado de cuenta combustible                       | INE                                         | Leyendas fiscales                                             | Notarios                             |
|----------------------------------------------------|---------------------------------------------|---------------------------------------------------------------|--------------------------------------|
| Obras de arte<br>Servicios Parciales Constructoras | Pago en especie Turista pasaiero extraniero | Personas físicas integrantes de coordinados Vales de despensa | Renovación y sustitución de vehículo |

## Conceptos

En este apartado deberá registrar los conceptos del comprobante fiscal, esto lo realizará ingresando los productos con sus respectivos impuestos. En caso de no tener productos registrados consulte la guia "Registro de productos" dando clic aqui. Imagen 11

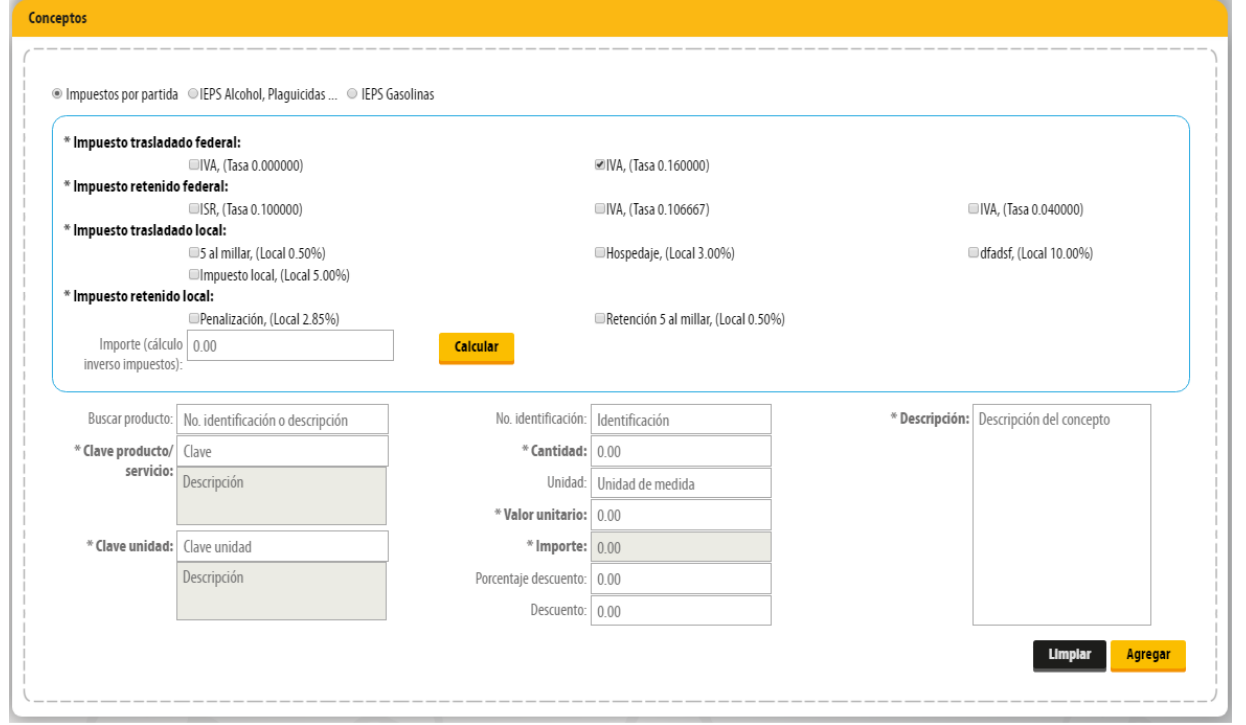

Imagen 11

Puede realizar la búsqueda de los productos previamente cargados al sistema, ingrese la palabra clave y realice la selección. Imagen 12

| * Impuesto traslada | do federal:                         |                       |                                      |                |                          |
|---------------------|-------------------------------------|-----------------------|--------------------------------------|----------------|--------------------------|
| *                   | □IVA, (Tasa 0.000000)               |                       | ✓IVA, (Tasa 0.160000)                |                |                          |
| * impuesto retenido | SP (Tasa 0 100000)                  |                       | □IVA (Taca 0 106667)                 |                | IVA (Taca 0.040000)      |
| * Impuesto traslada | do local:                           |                       | (lasa 0.100007)                      |                | -14A, (1838 0.040000)    |
|                     | □5 al millar, (Local 0.50%)         |                       | Hospedaje, (Local 3.00%)             | 0              | dfadsf, (Local 10.00%)   |
|                     | Impuesto local, (Local 5.00%)       |                       |                                      |                |                          |
| * Impuesto retenido | o local:                            |                       |                                      |                |                          |
|                     | Penalización, (Local 2.85%)         |                       | Retención 5 al millar, (Local 0.50%) |                |                          |
| Importe (calcul     | 0.00                                | Calcular              |                                      |                |                          |
| inverso impuestos   | J.                                  |                       |                                      |                |                          |
| Buscar producto:    | Zapatos                             | No. identificación:   | Identificación                       | * Descripción: | Descripción del concepto |
| * Clave producto/   | 001001 Zapatos Finos 900.000000     | * Cantidad:           | 0.00                                 |                |                          |
| servicio:           | 1001 Zapatos para hombre 350.000000 | Unidad:               | Unidad de medida                     |                |                          |
|                     | 1002 Zapatos para mujer 450.000000  | › Valor unitario:     | 0.00                                 |                |                          |
| * Clave unidad:     | Clave unidad                        | * Importe:            | 0.00                                 |                |                          |
|                     | Descripción                         | Porcentaje descuento: | 0.00                                 |                |                          |
|                     |                                     |                       |                                      |                |                          |

El sistema cargará la información previamente ingresada. Si no tiene registros consulte la guia "Registro de Productos" dando clic aqui. Imagen 13

| * Impuesto traslada | do federal:                                                   |                       |                                    |                |                        |
|---------------------|---------------------------------------------------------------|-----------------------|------------------------------------|----------------|------------------------|
|                     | □IVA, (Tasa 0.000000)                                         |                       | ✓IVA, (Tasa 0.160000)              |                |                        |
| * Impuesto retenido | federal:                                                      |                       |                                    |                |                        |
| * Immuneto traclada | □ISR, (Tasa 0.100000)                                         |                       | □IVA, (Tasa 0.106667)              | (              | ■IVA, (Tasa 0.040000)  |
| inpuesto traslada   | ■5 al millar, (Local 0.50%)<br>■Impuesto local, (Local 5.00%) |                       | Hospedaje, (Local 3.00%)           | (              | dfadsf, (Local 10.00%) |
| * Impuesto retenido | local:                                                        |                       |                                    |                |                        |
|                     | Penalización, (Local 2.85%)                                   |                       | Retención 5 al millar, (Local 0.50 | 19%)           |                        |
| Importe (cálcul     | 0.00                                                          | Calcular              |                                    |                |                        |
| inverso impuestos,  |                                                               |                       |                                    |                |                        |
| Buscar producto:    | No. identificación o descripción                              | No. identificación:   | 001001                             | * Descripción: | Zapatos Finos          |
| * Clave producto/   | 53111601                                                      | * Cantidad:           | 1                                  |                |                        |
| servicio:           | Zapatos para hombre                                           | Unidad:               | Pieza                              |                |                        |
|                     |                                                               | * Valor unitario:     | 900                                |                |                        |
| * Clave unidad:     | H87                                                           | * Importe:            | 900                                |                |                        |
|                     | Pieza                                                         | Porcentaje descuento: | 0.00                               |                |                        |
|                     |                                                               |                       |                                    | 1              |                        |

## Imagen 13

Para la nueva versión 3.3 es necesario capturar los impuestos por cada concepto registrado. Seleccione el tipo de impuesto y de clic en "Agregar". Imagen 14 Los impuestos podrá registrarlos en la sección Panel principal>Catálogos>Impuestos.

| min bucsto trastate | do federal:                      |                       |                                    |                |                        |
|---------------------|----------------------------------|-----------------------|------------------------------------|----------------|------------------------|
|                     | □IVA, (Tasa 0.000000)            |                       | ✓IVA, (Tasa 0.160000)              |                |                        |
| * Impuesto retenid  | o federal:                       |                       |                                    |                |                        |
|                     | ISR, (Tasa 0.100000)             |                       | □IVA, (Tasa 0.106667)              | 0              | IVA, (Tasa 0.040000)   |
| * Impuesto traslada | do local:                        |                       |                                    |                |                        |
|                     | 5 al millar, (Local 0.50%)       |                       | Hospedaje, (Local 3.00%)           | l              | dtadst, (Local 10.00%) |
| * Impuesto retenido | impuesto local, (Local 5.00%)    |                       |                                    |                |                        |
| impuesto recenta    | Penalización, (Local 2.85%)      |                       | Retención 5 al millar, (Local 0.50 | 9%)            |                        |
| Importe (cálcul     | 0.00                             | Calcular              |                                    |                |                        |
| inverso impuestos   | ;                                |                       |                                    |                |                        |
|                     |                                  |                       |                                    |                |                        |
| Buscar producto:    | No. identificación o descripción | No. identificación:   | 001001                             | * Descripción: | Zapatos Finos          |
| * Clave producto/   | 53111601                         | * Cantidad:           | 1                                  |                |                        |
| servicio:           | Zapatos para hombre              | Unidad:               | Pieza                              |                |                        |
|                     |                                  | * Valor unitario:     | 900                                |                |                        |
| * Clave unidad:     | H87                              | * Importe:            | 900                                |                |                        |
|                     | Pieza                            | Porcentaje descuento: | 0.00                               |                |                        |
|                     |                                  |                       |                                    |                |                        |

Imagen 14

Imagen 15

Si desea realizar el calculo inverso de sus traslados, coloque el importe de su producto o servicio y de clic en "Calcular". Imagen 15

| * Impuesto trasladado federal:                                                 |                                                                                      |                                                                                                    |                                            |                |                          |  |
|--------------------------------------------------------------------------------|--------------------------------------------------------------------------------------|----------------------------------------------------------------------------------------------------|--------------------------------------------|----------------|--------------------------|--|
| * Impuesto traslada                                                            | do federal:                                                                          |                                                                                                    | RIVA (Taca 0 160000)                       |                |                          |  |
| * Impuesto retenido                                                            | <b>federal:</b>                                                                      |                                                                                                    | ™IVA, (Tasa 0. 160000)                     |                |                          |  |
|                                                                                | □ISR, (Tasa 0.100000)                                                                |                                                                                                    | □IVA, (Tasa 0.106667)                      |                | IVA, (Tasa 0.040000)     |  |
| * Impuesto traslada                                                            | do local:                                                                            |                                                                                                    |                                            |                |                          |  |
|                                                                                | □5 al millar, (Local 0.50%)                                                          |                                                                                                    | Hospedaje, (Local 3.00%)                   |                | 🗆 dfadsf, (Local 10.00%) |  |
| * Impuesto retenida                                                            | Impuesto local, (Local 5.00%)                                                        |                                                                                                    |                                            |                |                          |  |
| impuestoreteniu                                                                | Penalización (Local 2.85%)                                                           |                                                                                                    | Retención 5 al millar. (Local 0.50%        | 5)             |                          |  |
| Importe (cálcul                                                                |                                                                                      |                                                                                                    |                                            |                |                          |  |
| porte (eureur                                                                  | 0 0.00                                                                               | Calcular                                                                                                    |                                            |                |                          |  |
| inverso impuestos                                                              | 0 0.00                                                                               | Calcular                                                                                                    |                                            |                |                          |  |
| inverso impuestos                                                              | 0_0.00<br> :                                                                         | Calcular                                                                                                    |                                            |                |                          |  |
| inverso impuestos<br>Buscar producto:                                          | No. identificación o descripción                                                     | Calculár<br>No. identificación:                                                                                                    | 001001                                     | * Descripción: | Zapatos Finos            |  |
| Buscar producto:                                                               | 0 0.00<br>No. identificación o descripción<br>53111601                               | No. identificación:<br>* Cantidad:                                                                                                    | 001001                                     | * Descripción: | Zapatos Finos            |  |
| Buscar producto/<br>* Clave producto/<br>servicio:                             | o 0.00<br>No. identificación o descripción<br>53111601<br>Zapatos para hombre        | No. identificación:<br>*Cantidad:<br>Unidad:                                                                                                    | 001001<br>1<br>Pieza                       | * Descripción: | Zapatos Finos            |  |
| Buscar producto:<br>* Clave producto:<br>servicio:                             | o 0.00<br>No. identificación o descripción<br>53111601<br>Zapatos para hombre        | No. identificación:<br>* Cantidad:<br>Unidad:<br>* Valor unitario:                                                                                  | 001001<br>1<br>Pieza<br>900                | * Descripción: | Zapatos Finos            |  |
| Buscar producto:<br>* Clave producto/<br>servicio:                             | o 0.00<br>No. identificación o descripción<br>53111601<br>Zapatos para hombre<br>H87 | No. identificación:<br>Cantidad:<br>Unidad:<br>Valor unitario:<br>* Importe:                                                                        | 001001<br>1<br>Pieza<br>900<br>900         | * Descripción: | Zapatos Finos            |  |
| Inverso Impuestos Buscar producto: * Clave producto/ servicio: * Clave unidad: | No. identificación o descripción<br>53111601<br>Zapatos para hombre<br>H87<br>Pieza  | Calcular         No. identificación:         * Cantidad:         Unidad:         * Valor unitario:         * Importe:         Porcentaje descuento: | 001001<br>1<br>Pieza<br>900<br>900<br>0.00 | * Descripción: | Zapatos Finos            |  |

| A Editar                                                                                                    |                                                                                                    |                                                           |                                                                                                    |                                                                                                    |             |               |                                                                                   |                                            |  |  |
|----------------------------------------------------------------------------------------------------|----------------------------------------------------------------------------------------------------|-----------------------------------------------------------|----------------------------------------------------------------------------------------------------|----------------------------------------------------------------------------------------------------|-------------|---------------|-----------------------------------------------------------------------------------|--------------------------------------------|--|--|
|                                                                                                    |                                                                                                    |                                                           |                                                                                                    |                                                                                                    |             |               |                                                                                   |                                            |  |  |
| III • Eliminar                                                                                                    |                                                                                                    |                                                           |                                                                                                    |                                                                                                    | Ø 圃 🕼       |               |                                                                                   |                                            |  |  |
| ₃₅ • Captura r                                                                                                    | manual o modificación                                                                                                    | de impuestos                                              | uestos retenidos                                                                                                    |                                                                                                    |             |               |                                                                                   |                                            |  |  |
| 🥐 • Captura r                                                                                                    | manual o modificación                                                                                                    | de impuestos <sup>-</sup>                                 | Trasladados                                                                                                    |                                                                                                    |             | ~             | $\overline{\bigcirc}$                                                             |                                            |  |  |
| ᄒ • Agregar i                                                                                                    | información aduanera                                                                                                    |                                                           |                                                                                                    |                                                                                                    |             |               |                                                                                   |                                            |  |  |
| • Agregar i                                                                                                    | número de Predial                                                                                                    |                                                           |                                                                                                    |                                                                                                    |             |               | ¥                                                                                 |                                            |  |  |
| 🞸 • Agregar i                                                                                                    | información sobre "Par                                                                                                    | rtes"                                                     |                                                                                                    |                                                                                                    |             |               |                                                                                   |                                            |  |  |
| 😅 • Venta Vel                                                                                                    | hículos                                                                                                    |                                                           |                                                                                                    |                                                                                                    |             |               | -                                                                                 |                                            |  |  |
| 👤 • Agregar (                                                                                                    | complemento terceros                                                                                                    |                                                           |                                                                                                    |                                                                                                    |             |               |                                                                                   |                                            |  |  |
| - Agregar                                                                                                    | complemento IFDU                                                                                                    |                                                           |                                                                                                    |                                                                                                    |             |               |                                                                                   |                                            |  |  |
|                                                                                                    |                                                                                                    |                                                           |                                                                                                    |                                                                                                    |             |               |                                                                                   |                                            |  |  |
| i <b>ptos</b>                                                                                                    | <ul> <li></li></ul>                                                                                                    | ● IEPS Gasolinas                                          |                                                                                                    |                                                                                                    |             |               |                                                                                   |                                            |  |  |
| Pros<br>Impuestos por partida<br>* Impuesto traslada<br>* Impuesto retenida                                                                                                    | a ©IEPS Alcohol, Plaguicidas<br>ado federal:<br>©IVA, (Tasa 0.000000)<br>o federal:                                                                                                    | <ul> <li>IEPS Gasolinas</li> </ul>                        |                                                                                                    | ⊮IVA, (Tasa 0.160000)                                                                                                    |             |               |                                                                                   |                                            |  |  |
|                                                                                                    | a ©IEPS Alcohol, Plaguicidas<br>ado federal:<br>IVA, (Tasa 0.000000)<br>o federal:<br>ISR (Tasa 0.100000)<br>ado heral:                                                                                                    | ● IEPS Gasolinas                                          |                                                                                                    | ⊮IVA, (Tasa 0.160000)<br>■IVA, (Tasa 0.106667)                                                                                                    |             |               | IVA, (Tasa 0.0400                                                                 |                                            |  |  |
| Plmpuestos por partida<br>* Impuesto traslada<br>* Impuesto retenida<br>* Impuesto traslada                                                                                                    | a EPS Alcohol, Plaguicidas<br>sto federal:<br>UVA, (Tasa 0.00000)<br>o federal:<br>ISR, (Tasa 0.100000)<br>do local:<br>S al millar, (Local 0.50%)<br>impuesto local. (Local 5.50%)                                                                                                    | IEPS Gasolinas                                            |                                                                                                    | <ul> <li>♥IVA, (Tasa 0.160000)</li> <li>■IVA, (Tasa 0.106667)</li> <li>■Hospedaje, (Local 3.00%)</li> </ul>                                                                                                    |             |               | VVA, (Tasa 0.0400<br>dfadsf, (Local 10                                            | 000)                                       |  |  |
| <ul> <li>Pros</li> <li>Impuestos por partida</li> <li>Impuesto traslada</li> <li>Impuesto retenida</li> <li>Impuesto traslada</li> <li>Impuesto traslada</li> </ul>                              | a EPS Alcohol, Plaguicidas<br>Ido federal:<br>IVA, (Tasa 0.00000)<br>o federal:<br>ISR, (Tasa 0.100000)<br>Ido local:<br>Sa Imillar, (Local 0.50%)<br>Impuesto local, (Local 5.00%)<br>olocal:<br>Penalización, (Local 2.85%)                                                                                                    | <ul> <li>IEPS Gasolinas</li> <li>b)</li> </ul>            |                                                                                                    | <ul> <li>⊮IVA, (Tasa 0.160000)</li> <li>■IVA, (Tasa 0.106667)</li> <li>■Hospedaje, (Local 3.00%)</li> <li>■Retención 5 al millar, (Local 0.50</li> </ul>                                                                                                    | 96)         |               | VVA, (Tasa 0.0400<br>dfadsf, (Local 10                                            | 000)                                       |  |  |
| P Impuestos por partida Impuesto traslada Impuesto retenida Impuesto retenida Impuesto retenida Impuesto retenida Importe (cálcul Inverso impuestos                                              | a EPS Alcohol, Plaguicidas<br>Ndo federal:<br>VVA, (Tasa 0.000000)<br>o federal:<br>ISR, (Tasa 0.100000)<br>Ndo local:<br>Sa Imillar, (Local 0.50%)<br>Impuesto local, (Local 5.00%)<br>o local:<br>Penalización, (Local 2.85%)<br>io<br>0.000<br>:                                                                                                    | <ul> <li>IEPS Gasolinas</li> <li>6)</li> </ul>            | Celcular                                                                                                    | <ul> <li>♥IVA, (Tasa 0.160000)</li> <li>■IVA, (Tasa 0.106667)</li> <li>■Hospedaje, (Local 3.00%)</li> <li>■Retención 5 al millar, (Local 0.50)</li> </ul>                                                                                                    | 96)         |               | VVA, (Tasa 0.0400<br>dfadsf, (Local 10                                            | 000)                                       |  |  |
| eptos  Impuestos por partida  Impuesto traslada Impuesto retenida Impuesto retenida Impuesto retenida Importe (cálcul inverso impuestos Buscar producto:                                         | a IEPS Alcohol, Plaguicidas<br>Ndo federal:<br>IVA, (Tasa 0.000000)<br>o federal:<br>ISR, (Tasa 0.100000)<br>do local:<br>5 al millar, (Local 0.50%)<br>Impuesto local, (Local 5.0%)<br>o local:<br>Penalización, (Local 2.85%)<br>lo<br>0.000<br>:<br>No. identificación o descripciói                                                                                     | <ul> <li>IEPS Gasolinas</li> <li>b)</li> <li>n</li> </ul> | Calcular<br>No. identificación:                                                                                                    | <ul> <li>⊮IVA, (Tasa 0.160000)</li> <li>■IVA, (Tasa 0.106667)</li> <li>■Hospedaje, (Local 3.00%)</li> <li>■Retención 5 al millar, (Local 0.50)</li> <li>Identificación</li> </ul>                                                                                                    | %)<br>* De  | escripción: [ | VA, (Tasa 0.0400<br>dfadsf, (Local 10<br>Descripción del o                        | 000)<br>0096)                              |  |  |
| Peptos  Impuestos por partida  Impuesto traslada Impuesto retenida Impuesto retenida Importe (cálcul inverso impuestos Buscar producto: Clave producto:                                          | a IEPS Alcohol, Plaguicidas<br>Ido federal:<br>IVA, (Tasa 0.000000)<br>o federal:<br>IS, (Tasa 0.100000)<br>IS, al millar, (Local 0.50%)<br>Impuesto local, (Local 0.50%)<br>Impuesto local, (Local 2.85%)<br>Io<br>Io.<br>Penalización, (Local 2.85%)<br>Io<br>Io.<br>No. identificación o descripció<br>Clave                                                             | IEPS Gasolinas                                            | Calcular<br>No. Identificación:<br>* Cantidad:                                                                                      | <ul> <li>✓IVA, (Tasa 0.160000)</li> <li>✓IVA, (Tasa 0.106667)</li> <li>Hospedaje, (Local 3.00%)</li> <li>Retención 5 al millar, (Local 0.50)</li> <li>Identificación</li> <li>0.00</li> </ul>                                                                                                    | 96)<br>* De | escripción:   | IVA, (Tasa 0.0400<br>dfadsf, (Local 10<br>Descripción del e                       | 000)<br>00%)                               |  |  |
| Planuestos por partida  Impuesto traslada Impuesto traslada Impuesto traslada Impuesto traslada Importe (cálcul Inverso Impuestos Buscar producto: Clave producto: Clave producto:               | a EPS Alcohol, Plaguicidas<br>ado federal:<br>UVA, (Tasa 0.000000)<br>o federal:<br>ISR, (Tasa 0.100000)<br>dto local:<br>a al millar, (Local 0.50%)<br>Impuesto local, (Local 0.50%)<br>Penalización, (Local 2.85%)<br>lo<br>0.00<br>);<br>No. identificación o descripción<br>Clave<br>Descripción                                                                        | IEPS Gasolinas                                            | Calcular<br>No. Identificación:<br>* Cantidad:<br>Unidad:                                                                           | <ul> <li>✓IVA, (Tasa 0.160000)</li> <li>■IVA, (Tasa 0.160000)</li> <li>■IVA, (Tasa 0.166667)</li> <li>■Hospedaje, (Local 3.00%)</li> <li>■Retención 5 al millar, (Local 0.50°</li> <li>■Identificación</li> <li>0.00</li> <li>Unidad de medida</li> </ul>                                                                                                    | 96)<br>* De | escripción:   | IVA, (Tasa 0.0400<br>dfadsf, (Local 10<br>Descripción del e                       | 000)<br>0096)                              |  |  |
| Peptos  Impuestos por partida  Impuesto traslada Impuesto retenida Impuesto retenida Importe (cálcul inverso impuestos Buscar producto: Clave producto/ servicio: Clave unidad                   | a IEPS Alcohol, Plaguicidas<br>Ndo federal:<br>IVA, (Tasa 0.000000)<br>o federal:<br>ISR, (Tasa 0.100000)<br>do local:<br>S al millar, (Local 0.50%)<br>Impuesto local, (Local 5.0%)<br>o local:<br>Penalización, (Local 2.85%)<br>lo 0.00<br>Penalización o descripciól<br>Clave<br>Descripción                                                                            | IEPS Gasolinas                                            | Calcular<br>No. identificación:<br>* Cantidad:<br>Unidad:<br>* Valor unitario:<br>* Importe:                                        | Image: WIVA, (Tasa 0.160000)         IVA, (Tasa 0.166667)         IVA, (Tasa 0.106667)         Image: With the spectral state of the spectral state of the                                                                                | %)<br>* De  | escripción:   | IVA, (Tasa 0.0400<br>dfadsf, (Local 10<br>Descripción del o                       | 000)<br>0096)                              |  |  |
| eptos  P Impuestos por partida  * Impuesto traslada * Impuesto retenida * Impuesto retenida  * Impuesto retenida Umporte (cálcul inverso impuestos Buscar producto/ servicio: * Clave unidad:    | a IEPS Alcohol, Plaguicidas<br>alo federal:<br>IVA, (Tasa 0.000000)<br>o federal:<br>IVA, (Tasa 0.100000)<br>ado local:<br>Impuesto local, (Local 0.50%)<br>Impuesto local, (Local 2.85%)<br>o local:<br>Penalización, (Local 2.85%)<br>lo 0.00<br>:<br>No. identificación o descripció<br>(Lave<br>Descripción                                                             | IEPS Gasolinas                                            | Calcular<br>No. identificación:<br>* Cantidad:<br>Unidad:<br>* Valor unitario:<br>* Importe:<br>Porcentaje descuento:               | Image: Second Second | 96)<br>* De | escripción: [ | IVA, (Tasa 0.0400<br>dfadsf, (Local 10<br>Descripción del o                       | 000)<br>.0096)                             |  |  |
| Paptos  Impuestos por partida  Impuesto traslada Impuesto retenida Impuesto traslada Importe (cálcul Inverso Impuestos Buscar producto: Clave producto: Clave producto: Clave unidad:            | a eIEPS Alcohol, Plaguicidas<br>a VA, (Tasa 0.000000)<br>of ederal:<br>IVA, (Tasa 0.000000)<br>of ederal:<br>ISR, (Tasa 0.100000)<br>do local:<br>a al millar, (Local 0.50%)<br>Impuesto local, (Local 0.50%)<br>ol ocal:<br>Penalización, (Local 2.85%)<br>ol 0.00<br>):<br>No. identificación o descripción<br>Clave<br>Descripción<br>Clave unidad<br>Descripción        | IEPS Gasolinas                                            | Calcular<br>No. Identificación:<br>* Cantidad:<br>Unidad:<br>* Valor unitario:<br>* Importe:<br>Porcentaje descuento:<br>Descuento: | <ul> <li>✓IVA, (Tasa 0.160000)</li> <li>■IVA, (Tasa 0.160000)</li> <li>■IVA, (Tasa 0.166667)</li> <li>■Hospedaje, (Local 3.00%)</li> <li>■Retención 5 al millar, (Local 0.50°</li> <li>■Retención 0.00</li> <li>■Identificación</li> <li>■Identificación</li> <li>■Identifica</li></ul>                                                                                                    | 96)<br>* De | escripción:   | IVA, (Tasa 0.0400<br>dfadsf, (Local 10<br>Descripción del e                       | 000)<br>0096)                              |  |  |
| eptos  Impuestos por partida  Impuesto traslada Impuesto retenida Impuesto traslada Impuesto retenida Importe (cálcul Inverso impuestos Buscar producto: Clave producto/ servicio: Clave unidad: | a IEPS Alcohol, Plaguicidas<br>a IEPS Alcohol, Plaguicidas<br>a VA, (Tasa 0.00000)<br>o federal:<br>ISR, (Tasa 0.100000)<br>do local:<br>a al milar, (Local 0.50%)<br>Impuesto local, (Local 0.50%)<br>o local:<br>Penalización, (Local 2.85%)<br>o 0.00<br>);<br>No. identificación o descripción<br>Clave<br>Descripción<br>Clave unidad<br>Descripción                   | IEPS Gasolinas                                            | Colcular<br>No. identificación:<br>* Cantidad:<br>Unidad:<br>* Valor unitario:<br>* Importe:<br>Porcentaje descuento:<br>Descuento: | Image: Second Second | 96)<br>* De | escripción:   | IVA, (Tasa 0.0400<br>dfadsf, (Local 10<br>Descripción del o                       | 000)<br>0096)<br>concepto                  |  |  |
| eptos  Impuestos por partida Impuesto traslada Impuesto retenida Importe (cálcul inverso impuestos Buscar producto: Clave producto/ servicio: Clave unidad: No. Clave                            | a IEPS Alcohol, Plaguicidas<br>ndo federal:<br>IVA, (Tasa 0.000000)<br>o federal:<br>ISR, (Tasa 0.100000)<br>do local:<br>S al millar, (Local 0.50%)<br>Impuesto local, (Local 5.0%)<br>o local:<br>Penalización, (Local 2.85%)<br>o local:<br>Penalización, (Local 2.85%)<br>o local:<br>Penalización o descripciól<br>Clave<br>Descripción<br>Clave unidad<br>Descripción |                                                           | Calcular<br>No. identificación:<br>* Cantidad:<br>Unidad:<br>* Valor unitario:<br>* Importe:<br>Porcentaje descuento:<br>Descuento: | Image: Second Second | %)<br>* De  | escripción: [ | IVA, (Tasa 0.0400<br>dfadsf, (Local 10<br>Descripción del o<br>Lin<br>Doorte Darm | 000)<br>0096)<br>concepto<br>nplar Agregar |  |  |

## Etiquetas personalizadas y firmas

En este apartado podrá ingresar información adicional a la representación impresa de su comprobante (PDF) como son las etiquetas personalizadas, Firmas o Pagarés. Imagen 17 Para configurar una Etiqueta personalizada ingrese a **Panel principal>Catálogos>Etiquetas personalizadas**.

| Etiquetas                             | personalizadas y firmas                    |   |
|---------------------------------------|--------------------------------------------|---|
| Ller                                  | nar etiquetas personalizadas<br>nar firmas |   |
| — — — — — — — — — — — — — — — — — — — | are                                        | j |

## Volver a Inicio

Imagen 17

Imagen 16

#### Total

En este apartado se mostrará el total de su comprobante fiscal, podrá generar la vista previa de la representación impresa (PDF), Guardarlo como Prefactura y por ultimo emitir su comprobante fiscal. Imagen 18

| Total         |                                |
|---------------|--------------------------------|
|               | ● PDF Español  ◎ PDF Inglés    |
| * Subl        | otal: 900                      |
| Descuento     | total: 0.00                    |
| Subtotal gen  | rado: 900                      |
|               | Impuestos trasladados          |
| IVA TASA 0.10 | 0000 144.00                    |
| *             | otal: 1044.00                  |
| Vista previa  | Guardar prefactura Emitir CFDI |
|               |                                |
|               | Imaaon                         |
|               | iniugen                        |

#### 3.b. Registro de CFDI

En este apartado podrá descargar, consultar y generar reportes de los CFDI generados; puede realizar la búsqueda de un CFDI emitido, ingrese en artado registros. In

| el apartado<br><b>nagen 19)</b>                                                            | registro de CFDI, é | esta opción se e     | ncuentra en el n  | nenú principa                                                 | il o desde el panel | principal en el apa |
|--------------------------------------------------------------------------------------------|---------------------|----------------------|-------------------|---------------------------------------------------------------|---------------------|---------------------|
|                                                                                            | Panel principal     | Registro de CFDI 3.3 | Generar CFDI 3.3  | Ayuda                                                         | Cerrar sesión       |                     |
|                                                                                            | Facturey            | <b>a</b> . C         |                   | Lore                                                          | Principal           |                     |
| <ul> <li>Documentos</li> <li>Registros</li> <li>Herramientas</li> <li>Catálogos</li> </ul> | *<br>*<br>*         |                      | rmación de cuenta | Usuario:<br>Sucursal: Pri<br>Función: Pri<br>Certificado: Ins | ncipal<br>ncipal    |                     |

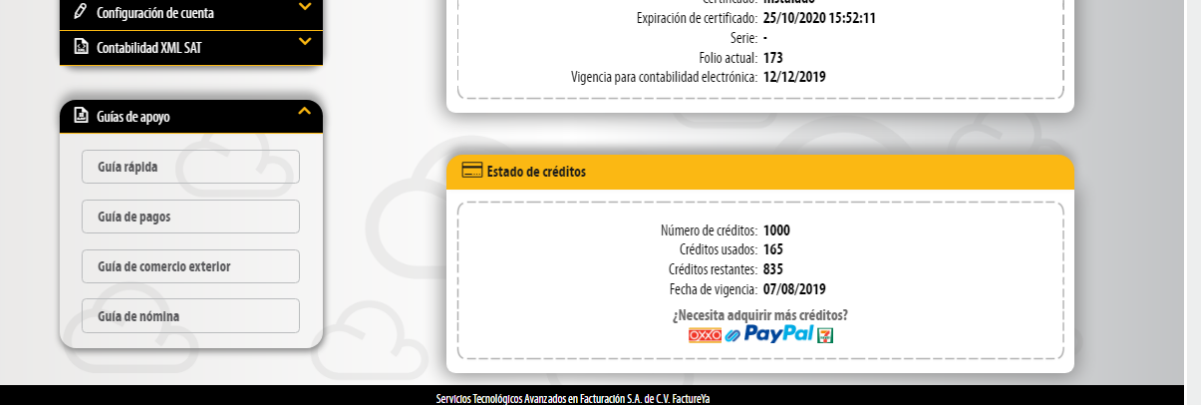

#### Imagen 19

Podrá realizar busquedas de CFDI generados por RFC, UUID, Fecha (día, mes, año), Sucursal (nombre y serie), Comprobante (Estado, Clave confirmación, Folio) imagen 20

| ado de comprobantes fiscales di | gitales                              |                                                       |                                                                         |        |
|---------------------------------|--------------------------------------|-------------------------------------------------------|-------------------------------------------------------------------------|--------|
| ⊛ UUID ○ Folio de CFDI          | 12345678-ABCD-EFGH-IJKL-1234567890A{ | Buscar por RFC/ Cliente / Razón social:               | AAAA010203AAA                                                           |        |
|                                 |                                      | RFC:                                                  | AAA010101AA1                                                            |        |
|                                 |                                      | Cliente:                                              | 1 Empresa Demo                                                          | Buscar |
| Dia: Mes:<br>10 • Enero         | Año:<br>▼ 2018 ▼                     | Por sucursal: Principal   Serie: Serie de la sucursal | Estado del comprobante: Todos<br>Uso de clave de Todos<br>confirmación: | •      |
|                                 |                                      |                                                       |                                                                         | Італеі |

# Descarga de XML /PDF

Para descargar los XML de los comprobantes filtrados de clic en descarga XML o descarga PDF seleccionando la plantilla deseada según lo requiera. Imagen 21

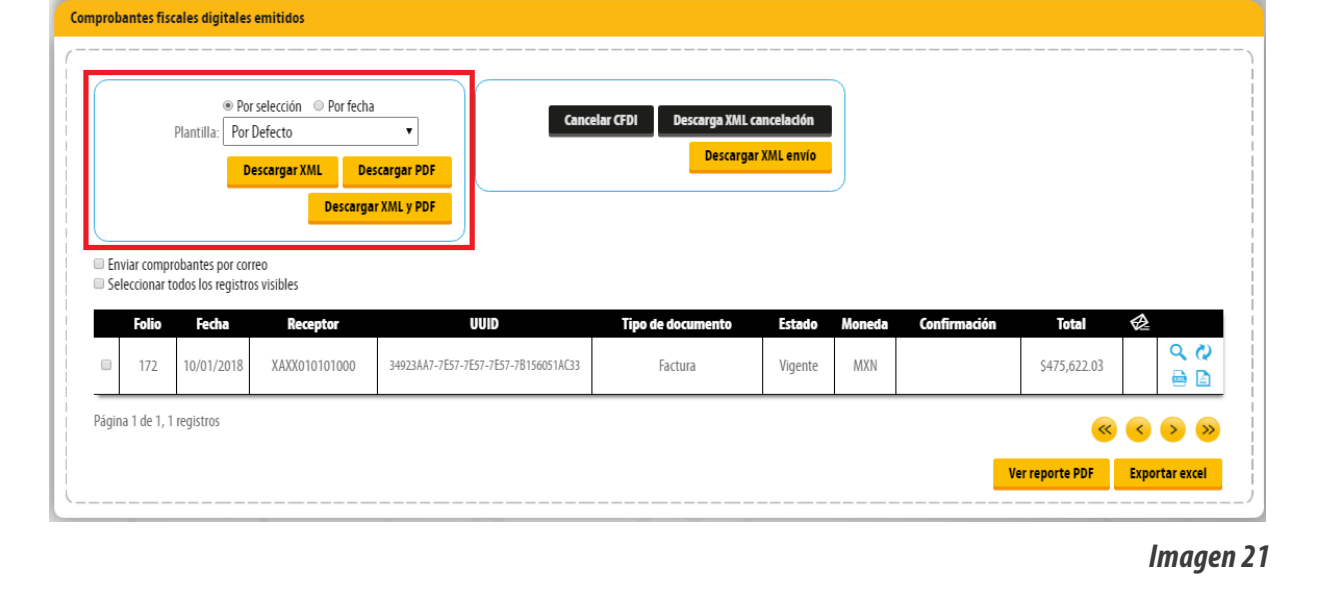

## Generación de reportes

Comprobantes fiscales digitales emiti

En esta opción podrá generar un reporte de hasta mil CFDI en formato PDF o Excel únicamente realice la selección, indique el folio inicial o la fecha deseada, de clic en "Generar Reporte" si lo desea en formato PDF o en "Exportar Excel". Imagen 22

|            |                                                  | • Por<br>Plantilla: Por<br>D                                 | r selección OPr fecha<br>Defecto<br>escargar XML Des<br>Descarga | Cance Cance | elar CFDI Descarga XML ci<br>Descargar | ancelación<br>XML envío  |               |              |                       |           |            |
|------------|--------------------------------------------------|--------------------------------------------------------------|------------------------------------------------------------------|----------------------------------------------------------------------------------------------------|----------------------------------------|--------------------------|---------------|--------------|-----------------------|-----------|------------|
| Env<br>Sel | riar compr<br>eccionar tr<br><b>Folio</b><br>172 | robantes por cor<br>odos los registro<br>Fecha<br>10/01/2018 | reo<br>is visibles<br>Receptor<br>XAXX010101000                  | UUID<br>34923AA7-7E57-7E57-7E57-7B156051AC33                                                                                                    | <b>Tipo de documento</b><br>Factura    | <b>Estado</b><br>Vigente | Moneda<br>MXN | Confirmación | Total<br>\$475,622.03 |           | <b>√</b> ₽ |
| igin       | a 1 de 1, 1                                      | registros                                                    |                                                                  |                                                                                                    |                                        |                          |               | v            | er reporte PDF        | <<br>Expo | > ≫        |

# Cancelación

Para cancelar los CFDI emitidos deberá realizar la selección de los mismos, posteriormente de clic en "Cancelar CFDI", para descargar el acuse de cancelación seleccione el CFDI cancelado y de clic en "XML Cancelación", imagen 23.

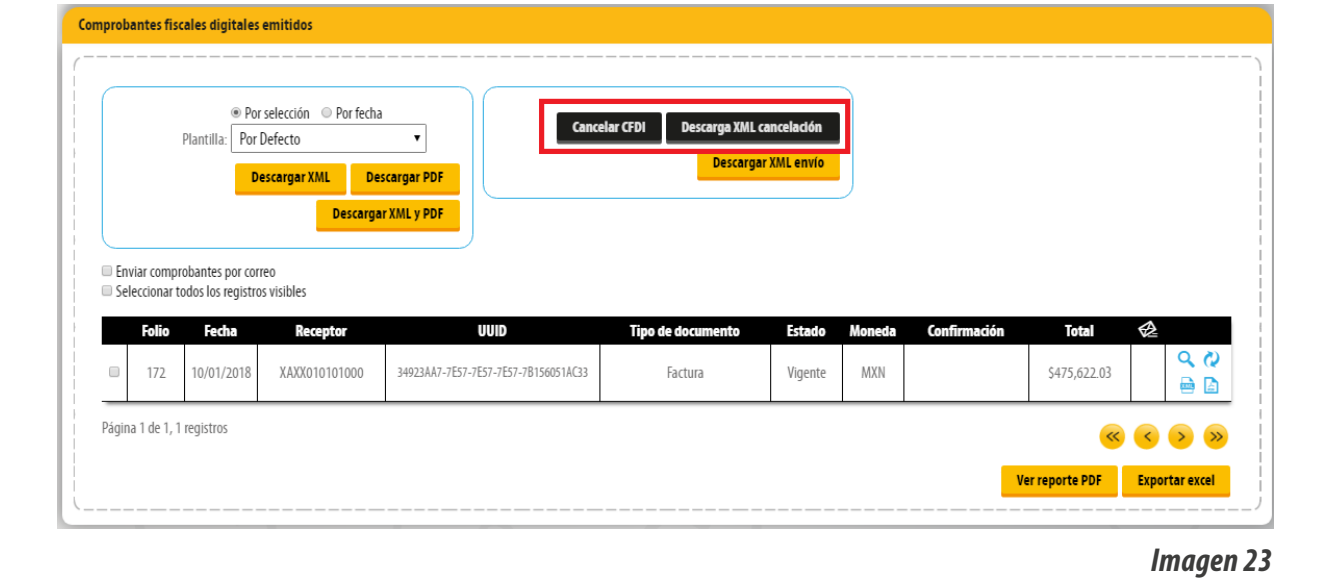

Podrá reutilizar sus comprobantes y visualizar la representación impresa, unicamente de clic en los respectivos iconos. Imagen 24

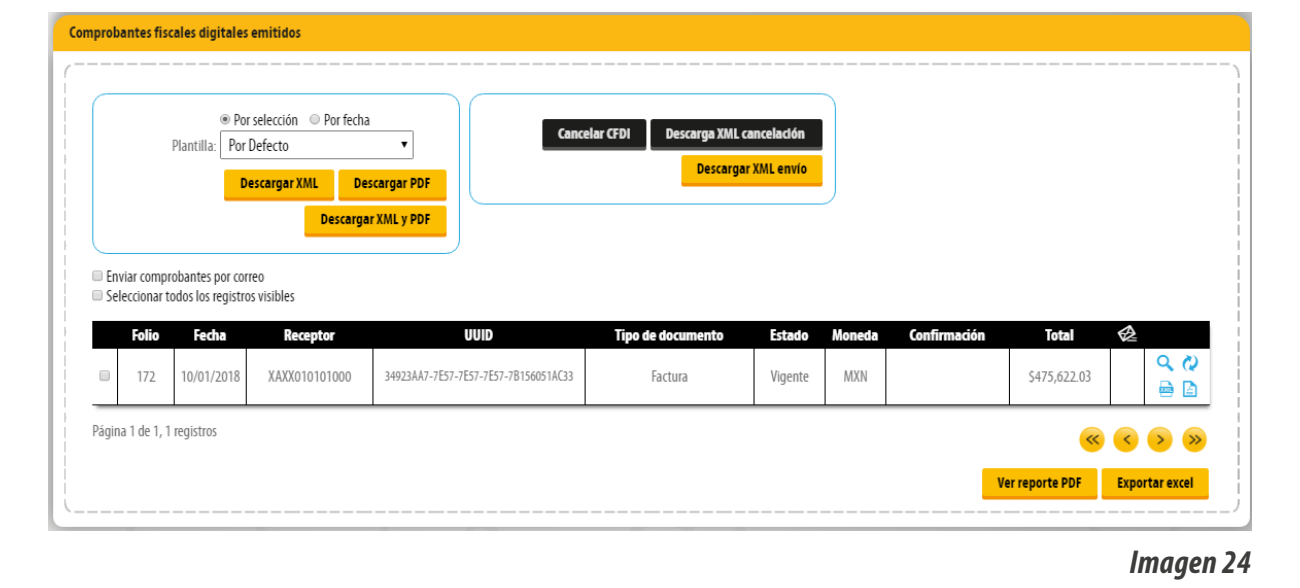

Podrá enviar por correo electrónico los comprobantes emitidos, unicamente de clic en la opción "Enviar comprobantes por correo", ingrese la información solicitada y de clic en Enviar. Imagen 25

|    | Plantilla          | Por Por De    | selección OPor fecha<br>Defecto<br>escargar XML De:<br>Descarga | Cance<br>cargar PDF<br>r XML y PDF   | elar (FDI Descar | ga XML cancelactón<br>Jescargar XML envío |        |              |              |       |
|----|--------------------|---------------|-----------------------------------------------------------------|--------------------------------------|------------------|-------------------------------------------|--------|--------------|--------------|-------|
| En | viar comprobantes  | por corr      | eo                                                              |                                      |                  |                                           |        |              |              |       |
|    | Enviar desd        | e: ggo        | nzalez@foliosdigitales                                          | .com.n 🔻                             | Mensaje:         | Mensaje para el corre                     | 0      |              | Enviar       |       |
|    | Plantil            | a: Por        | Defecto                                                         | T                                    |                  |                                           |        |              | Elividi      |       |
|    | * E-Ma             | l: ejen       | nplo@sucorreo.com                                               |                                      |                  |                                           |        |              |              |       |
|    |                    | NOTA<br>de un | : Para enviar sus compr<br>a dirección de correo, se            | obantes con más<br>pare por comas.   |                  |                                           |        |              |              |       |
| ام | eccionar todos los | registro      | s visibles                                                      |                                      |                  |                                           |        |              |              |       |
| C  | Folio Fec          | ha            | Receptor                                                        | UUID                                 | Tipo de docume   | nto Estado                                | Moneda | Confirmación | Total        |       |
|    |                    |               | XAXX010101000                                                   | 34923AA7-7E57-7E57-7E57-7B156051AC33 | Factura          | Vigente                                   | MXN    |              | \$475,622.03 | Q<br> |
|    | 172 10/01          | 2018          | AAAA0101010000                                                  |                                      |                  |                                           |        |              |              |       |
| in | 172 10/01          | s             | 7477010101000                                                   |                                      |                  |                                           |        |              |              |       |

## 4. Guías de complementos

En nuestra plataforma online se encuentran disponibles los complementos para Comercio Exterior 1.1, Pagos 1.0, y Nomina 1.2, para consultar las guías siga los siguientes enlaces.

http://www.factureya.com/web/descargas/Comercio-exterior-FY.pdf

Guía de Complemento de Pagos:

Guía de Comercio Exterior:

http://www.factureya.com/web/descargas/Guia-Complemento-Pagos-FY.pdf

Guía de Complemento de Nomina: http://www.factureya.com/web/descargas/Guia-de-Nomina-FY.pdf

## **INFORMACIÓN COMPLEMENTARIA**

La aplicación Online de generación de CFDI de Factureya, está basada en los lineamientos publicados por el SAT en su portal, puede consultar la información oficial en los siguientes enlaces.

ANEXO 20: http://www.sat.gob.mx/informacion\_fiscal/factura\_electronica/Documents/cfdv33.pdf

GUÍA DE LLENADO: http://www.sat.gob.mx/informacion\_fiscal/factura\_electronica/Documents/Gu%C3%ADaAnexo20.pdf

CATÁLOGOS: http://www.sat.gob.mx/informacion\_fiscal/factura\_electronica/Documents/catCFDI.xls\_

FORMATO DE FACTURA (ANEXO 20):

http://www.sat.gob.mx/informacion\_fiscal/factura\_electronica/Paginas/Anexo\_20\_version3.3.aspx

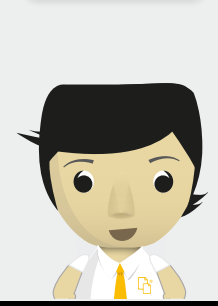

Volver a Inicio